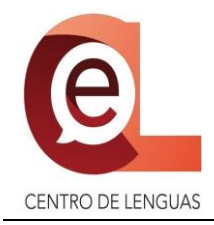

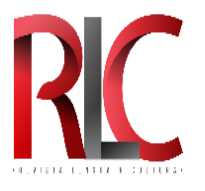

# GUÍA DE AUTOR

### **REVISTA LENGUA Y CULTURA**

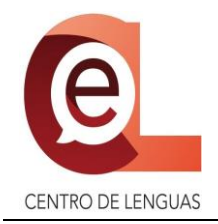

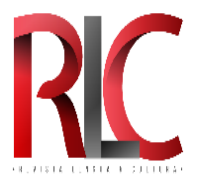

### FASES DE LA INTEGRACIÓN DEL ARTÍCULO:

| Fase:                                                                                                | Quién la realiza:                                            | Notas:                                                                                                    | Fechas:                                         |
|----------------------------------------------------------------------------------------------------|--------------------------------------------------------------|----------------------------------------------------------------------------------------------------|-------------------------------------------------|
| FASE 1<br>REDACCIÓN<br>DEL ARTÍCULO                                                                  | Autor                                                        | La redacción se realiza en un formato específico<br>que se detalla en el desglose de esta fase.                                                                                                    | -                                               |
| FASE 2 ENVÍO<br>DE ARTÍCULO<br>POR MEDIO DE<br>LA<br>PLATAFORMA<br>OJS (OPEN<br>JOURNAL<br>SYSTEMS). | Autor                                                        | Se realizará por medio de plataforma Open<br>Journal Systems).<br>https://repository.uaeh.edu.mx/                                                                                                    | Fecha límite:<br>31 de enero de<br>2022         |
| FASE 3 ENVÍO<br>DE OTROS<br>DOCUMENTOS<br>POR MEDIO DE<br>CORREO<br>ELECTRÓNICO                      | Autor                                                        | Cabe destacar que esta Revista NO TIENE<br>FINES LUCRATIVOS, sin embargo para que la<br>Universidad pueda hacer uso y publicación del<br>mismo, es necesario ceder estos derechos.                                                                                                    |                                                 |
| FASE DE<br>REVISIÓN DEL<br>ARTÍCULO                                                                  | REVISOR<br>(designado por la<br>Revista Lengua y<br>Cultura) | Se le asigna un REVISOR para que emita recomendaciones para mejorar su artículo.                                                                                                    | 1-11 de enero de<br>2022                        |
| FASE 4<br>CORRECCIÓN<br>DEL ARTÍCULO                                                                 | Autor                                                        | Una vez que usted reciba retroalimentación del REVISOR, tendrá que atender las observaciones realizadas.                                                                                                    | Primera revisión:<br>1 – 6 de marzo<br>del 2022 |
|                                                                                                    |                                                              | periodo marcado para poder realizar su corrección durante este lapso.                                                                                                    | Segunda revisión:<br>21-25 de marzo<br>del 2022 |
|                                                                                                    |                                                              | *** El formato del artículo (tipos y tamaños de<br>letra, interlineados, espacios, encabezados y pie<br>de página, márgenes, etc.) deben ser respetados y<br>por consiguiente las correcciones solo tendrán<br>que realizarse en cuestiones de <i>contenido</i> ,<br><i>secuencia lógica</i> , <i>redacción</i> , <i>referencias</i><br><i>bibliográficas</i> , <i>etc.</i> , del artículo. |                                                 |
|                                                                                                    |                                                              | *** Una vez atendidas las observaciones tendrá<br>que subir su nuevo archivo a la plataforma con las<br>últimas correcciones realizadas por usted como<br>autor.                                                                                                    |                                                 |

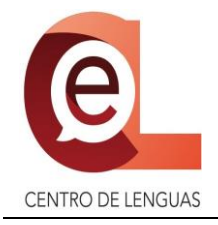

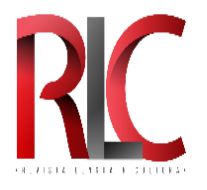

|                    |                                             | <ul> <li>*** Es posible que se realicen por lo menos 2<br/>revisiones de su trabajo e inclusive 3 de ser<br/>necesarias.</li> <li>*** Si usted no ha recibido la notificación para<br/>realizer la corrección la recomendamentatione.</li> </ul> |                                    |
|--------------------|---------------------------------------------|----------------------------------------------------------------------------------------------------|------------------------------------|
|                    |                                             | a la bandeja de correo no deseado o bien, dirigirse<br>directamente a la Plataforma OJS.                                                                                                    |                                    |
|                    |                                             | *** Las fechas deben ser respetadas debido a que<br>la Plataforma NO emite prórrogas.                                                                                                    |                                    |
| FASE<br>EDITORIAL  | Revista Lengua y<br>Cultura                 | El comité aprueba su artículo.                                                                                                    |                                    |
| FASE<br>PRODUCCIÓN | Revista Lengua y<br>Cultura                 | El comité envía su artículo para ser publicado en la revista.                                                                                                    | 28 de marzo -1 de<br>abril de 2022 |
| PUBLICACIÓN        | Plataforma OJS<br>(Open Journal<br>Systems) | Se publica su artículo en la revista.                                                                                                    | Mayo de 2022                       |

\*\*\* Cualquier duda o aclaración durante el proceso escriba a la dirección de correo electrónico: <u>cel rlc@uaeh.edu.mx</u> o comuníquese al Centro de Lenguas, teléfono: 771 717 2000 Ext. 4581, 4582.

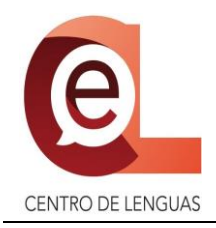

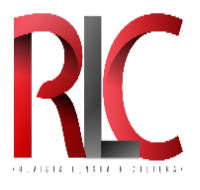

### FASE 1.- REDACCIÓN DEL ARTÍCULO

- Los artículos deberán ser integrados en la plantilla proporcionada.
- El formato propuesto en la plantilla deberá ser respetado (tipo de letra, tamaño, colores, columnas, espacios y los demás elementos).
- La plantilla contiene un ejemplo de cómo debe ser estructurado su artículo, es por ello que deberá quitar el ejemplo, para colocar su escrito.
- Deberá generar un código ORCID, que se solicita en el pie de página de la plantilla, para ello ingrese a este link: <u>https://orcid.org/register</u>

\*\*\*Nota: en caso de ser 2 o más autores, cada uno deberá generar su código ORCID.

• Lea y retire las partes resaltadas de la plantilla.

|                           | RTAR DISEÑO DISEÑO DE PÁGINA REFER                                                                                                    | Plantilla, RLC - Protegido 2020 [Modo de compatibilidad] - Word<br>RENCIAS CORRESPONDENCIA REVISAR VISTA                                                                                                    | ? 🗷 — 🗗 🗙<br>Iniciar sesión 🏳                                                                                                    |
|---------------------------|----------------------------------------------------------------------------------------------------|----------------------------------------------------------------------------------------------------|----------------------------------------------------------------------------------------------------|
| Pegar<br>* Copiar formato | Times New Ro *       15 *       A*       Aa * $& \vdots$ .         N       K       S       * abc       X,       X* $A * = \frac{1}{2}$ .       . | ・日・元・ 恒 恒 約 4 ABBCCD ABBCCD | All Buscar →     Control Control Contro Control Control Control Control Control Control Control Control |
| Portapapeles 15           | Fuente 5                                                                                                    | Párato ra Estilos                                                                                                    | 😼 Edición 🔥                                                                                                    |
| <b>H</b><br>              |                                                                                                    | https://repository.uaeh.edu.mt/revistat/index.php?ic?issue/archive<br>Revista Lengua y Cultura<br>Bizensul Publication                                                                                                    |                                                                                                    |
| rs<br>                    |                                                                                                    | Title                                                                                                    |                                                                                                    |
|                           |                                                                                                    | Title in a second language                                                                                                    |                                                                                                    |
| n<br>                     |                                                                                                    | Ángel D. Amador-Pérez <sup>a</sup> , Luis F, Baños-Escamilla <sup>5</sup><br>HOURANT NOTE For many permanent by perior, another to be accompany of the sequence of human, the case and accompany of<br>the active soil collaborators must be contact and accompany human (houses, the human is the datase to be<br>not active and accomption of the anthors and collaborators. The number of cathers must net account of people                                                                                                    |                                                                                                    |
|                           |                                                                                                    | Abstract:<br>Lorenn ipsum dolor sit amet consectetur adigiscing elit volutpat. ultricies in primis mollis enim lobortis morbi sodales, praesent nisi<br>nec sublia inreger consue forquat. Quis at blandt erat nisi lacus turpis vehicula penathbus integer tristique felis taciti, natoque<br>praesent congue morbi vel consults posure augue combis primis funce. Dans tringalla en indextuada sagainis nisi metus pharetra<br>justo habitant a dictum mollis, potenti proin nisi viverra ultrices libero congue dignissim laoreet nostra.                                                                                                    |                                                                                                    |
|                           |                                                                                                    | Kerwords:                                                                                                    |                                                                                                    |
| 19                        |                                                                                                    | Lorent, josum, dolor, sil, amel                                                                                                    |                                                                                                    |
| e<br>H                    |                                                                                                    | Resumen: «Calactar la traducción correspondiente de acuerdo ol schome origonal del secto.                                                                                                    |                                                                                                    |
| 8                         |                                                                                                    | Lotem ipsum dolor sit amet consectetur adipiscing elit volutpat. ultricies in primis mollis enim lobortis morbi sodales. praesent nisi<br>nec cubila integer congue feugat. Qui at blandit erat nisi lacus turgus vehicula penathus integer urstque felis tacin, natoque<br>praesent congue morbi vel convalits postere augue combis truinis fusc. Diama fingilla ni maleudada sagattis nisi metus pharetra<br>justo habitant a dictum mollis, potenti proin mais viverra ultrices libero congue dignissim laorest nostra.                                                                                                    |                                                                                                    |
| 5                         |                                                                                                    | Palabras clave: Colocar la traducción correspondiente de acuerdo al klama prietend del texto                                                                                                    |                                                                                                    |
| 15                        |                                                                                                    | Lorem, Josum, dolor, sit arrest                                                                                                    |                                                                                                    |
|                           |                                                                                                    | and the second second sec                                                                                                    |                                                                                                    |
| ÁGINA 1 DE 2 1018 PALAB   | BRAS EJ8 FRANCÉS (BÉLGICA)                                                                                                    | ₩ <b>8</b> 5                                                                                                    | + 120%                                                                                                    |
|                           |                                                                                                    |                                                                                                    | S and C ESP 10:46 a.m.<br>27/01/2020                                                                                                    |

### **CONSIDERACIONES:**

- 1. Extensión del artículo: 8 páginas como mínimo y 10 como máximo (el número de páginas contempla todo el documento: figuras, gráficas, referencias bibliográficas, etc.).
- 2. Su artículo puede ser redactado en el idioma de su preferencia.
- 3. En el caso del título debe evitarse en lo posible el uso de siglas y coma (,) o dos puntos (:).
- 4. Todo artículo debe acompañarse por un resumen de máximo 250 palabras, en donde se indiquen los objetivos principales y el alcance de la investigación o reflexión, se describa el método o metodología empleada, se extraigan los resultados más importantes, y se enuncien las conclusiones más relevantes.

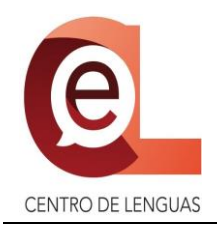

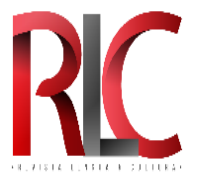

- 5. Palabras clave: Máximo 6.
- 6. Las categorías de títulos y subtítulos del texto deben estar diferenciadas claramente para facilitar su composición editorial.
- 7. Deberá colocar en un segundo idioma los siguientes componentes de acuerdo al idioma original en el cual va a redactar el cuerpo del artículo:

| Si su artículo está en: | Debe | erá colocar el título, resumen y palabras clave |
|-------------------------|------|-------------------------------------------------|
|                         | en:  |                                                 |
| Inglés                  | >    | Español                                         |
| Español                 | >    | Inglés                                          |
| Francés                 | >    | Inglés,Español                                  |
| Alemán                  | >    | Inglés, Español                                 |

Tabla 1. Combinación de idiomas

- 8. Las notas aclaratorias serán a final del artículo, numeradas en arábigos y se colocarán antes de las referencias bibliográficas.
- 9. Se deberá utilizar, tanto en las citas del texto, como en las secciones del artículo y en las referencias al final del trabajo, las normas establecidas por APA 7ª Edición.
- 10. Las referencias bibliográficas deberán de ser ordenadas alfabeticamente.
- 11. Sólo se usarán las notas al pie para aclaraciones, no para colocar referencias bibliográficas. Si se citan publicaciones de un mismo autor y año, se usarán letras en orden alfabético al lado de la fecha para diferenciarlas en el texto y la bibliografía. Cuando se nombre más de una publicación de un mismo autor o diferentes autores en una misma referencia, se organizarán en orden cronológico.
- 12. Los dibujos, mapas y fotos se nombrarán *figuras* y las *gráficas* se denominarán como tales. Cada una estará numerada e irán como vayan mencionados en el texto, imágenes, gráficos y tablas. Éstos deben estar insertados en el documento, titulados con nombres completos y enumerados consecutivamente, por ejemplo: *Gráfica 1. Universidad Autónoma del Estado de Hidalgo Dirección de Investigación, Desarrollo e Innovación.*
- 13. Los cuadros deben presentarse con su encabezado y, de ser necesario, señalar su fuente a pie de cuadro. Estos deben estar elaborados en el mismo procesador de palabras empleado para el texto.

### Información adicional:

1. Deberán hacerse siempre las referencias bibliográficas que correspondan al texto. De no ser así e **incurrirse en plagio intelectual o de cualquier índole**, la Revista Lengua y Cultura **no asumirá ninguna responsabilidad** y, por lo tanto, el autor tendrá que hacer frente a las leyes correspondientes.

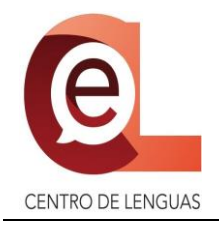

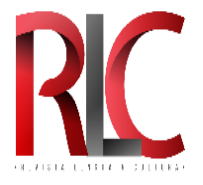

## FASE 2.- ENVÍO DE ARTÍCULO POR MEDIO DE LA PLATAFORMA OJS (OPEN JOURNAL SYSTEMS).

### CREACIÓN DE USUARIO EN LA PLATAFORMA OJS

Para llevar a cabo la fase de Envío y Corrección, es necesario crear un usuario en el OJS (Open Journal Systems).

**IMPORTANTE:** Cabe destacar que esta plataforma le enviará NOTIFICACIONES AUTOMÁTICAS bajo el siguiente nombre y dirección de correo electrónico: Revistas y Boletines Científicos de la UAEH (developer@uaeh.edu.mx), sin embargo (1) estas notificaciones NO DEBEN CONTESTARSE y (2) cualquier duda debe ser consultada en las vías de comunicación establecidas en la primera página de esta guía.

\*\*\*Importante: Si son 2 o más autores de un mismo artículo, solamente un autor (preferentemente el principal) debe crear este usuario para enviar el artículo, de tal modo que él será quien al momento de realizar el envío colocará los datos de los otros autores.

1.- Acceda al siguiente link: <u>https://repository.uaeh.edu.mx/</u> o bien digite en su buscador: REPOSITORIO ACADÉMICO DIGITAL UAEH y acceda.

T REPOSITORIO ACADÉMICO DE × + < → C @ 0 --- ☑ ☆ IIN 🗉 📽 Universidad Autónoma del Estado de Hidalgo REPOSITORIO ACADÉMICO DIGITAL Repositorio Académico Digital epositorio Institucional Abierto Editoriale is, artículos y otras obras de acceso ACCEDER 🛷 🖸 😰 🚞 🔍 🥥 - 10 1% at & ESP

2.- Seleccione "Acceder" en "Revistas y Boletines Científicos"

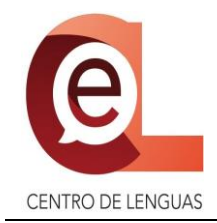

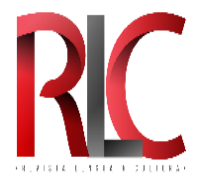

### 3.- seleccione "Acceder" de la "REVISTA LENGUA Y CULTURA"

|                | <b>REVISTAS CIENTÍFIC</b>                                                                                                    | CAS                                                                                                    |  |
|----------------|----------------------------------------------------------------------------------------------------|----------------------------------------------------------------------------------------------------|--|
|                | MEXICAN JOURNAL<br>OF MEDICAL<br>RESEARCH ICSA<br>Instituto de Ciencias de<br>la Salud (ICSA)<br>MIESOTO<br>Acceder            | MEXICAN BIOETHICS<br>REVIEW ICSA<br>Instituto de Clencias de<br>la Salud (ICSA)<br>Miliosoto<br>Acceder                          |  |
| <b>3</b> month | JOURNAL OF BASIC<br>AND APPLIED<br>PSYCHOLOGY<br>RESEARCH<br>Institute de Clenclas de<br>Is Salud (ICSA)<br>MICOSTO<br>Acceder | JOURNAL OF<br>ADMINISTRATUE<br>SCIENCE<br>Instituto de Ciencias<br>Econômico<br>Administrativas (ICEA)<br>Administrativas (ICEA) |  |
|                | HERRERIANA<br>Instituto de Ciencias<br>Básicas e Ingeniería<br>(ICB)<br>Milozoto<br>Acceder                                    | RC REVISTALENGUA Y<br>CUEU<br>CUEU<br>Cueu<br>Acceder                                                                            |  |
|                | <b>BOLETINES CIENTÍFI</b>                                                                                                    | cos                                                                                                    |  |

4.- seleccione "Registrarse" en la parte superior

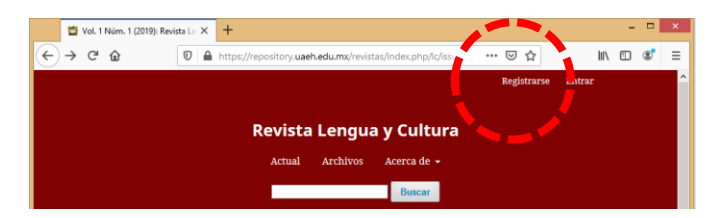

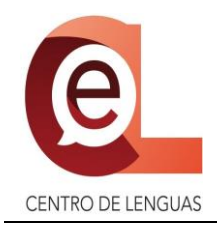

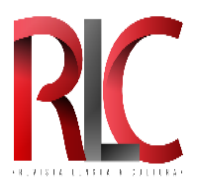

| 5 Coloque los siguientes datos:   | Registrarse   Revista Lenguas y C X +                                                                                                    |   |
|-----------------------------------|----------------------------------------------------------------------------------------------------|---|
| Perfil:                           | Perfil<br>Nombre*                                                                                                    |   |
| - Nombre                          | Apellido                                                                                                    |   |
| - Apellido                        | Adscripción *                                                                                                    |   |
| - Universidad de adscripción      | País *                                                                                                    |   |
| - Su país                         | Entrar                                                                                                    |   |
| Entrar:                           | Correo electrónico *                                                                                                    |   |
| - Correo electrónico              | Nombre usuario *                                                                                                    |   |
| - Nombre de usuario o alias de su | Contrasela *                                                                                                    |   |
| preferencia                       | Repita la contraseña *                                                                                                    |   |
| - Contraseña de su preferencia    | ☐ Si, consiento que mis datos se recopilen y se almacenen de acuerdo con la <u>declaración de políticas</u> .                                                                    |   |
| - Repita la contraseña            | <ul> <li>□ Sí, deseo que me notifiquen acerca de nuevas publicaciones y avisos.</li> <li>□ Sí, me gustaría que me contactaran para revisar artículos de esta revista.</li> </ul> |   |
|                                   | Registrarse Entrar                                                                                                    | ~ |

- 6.- Marque todas las casillas
- 7.- Seleccione "Registrarse"

8.- Aparecerá una nueva pantalla como la siguiente, donde tendrá que seleccionar "Editar mi perfil"

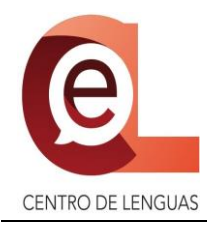

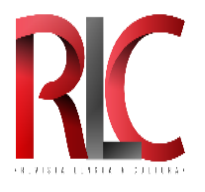

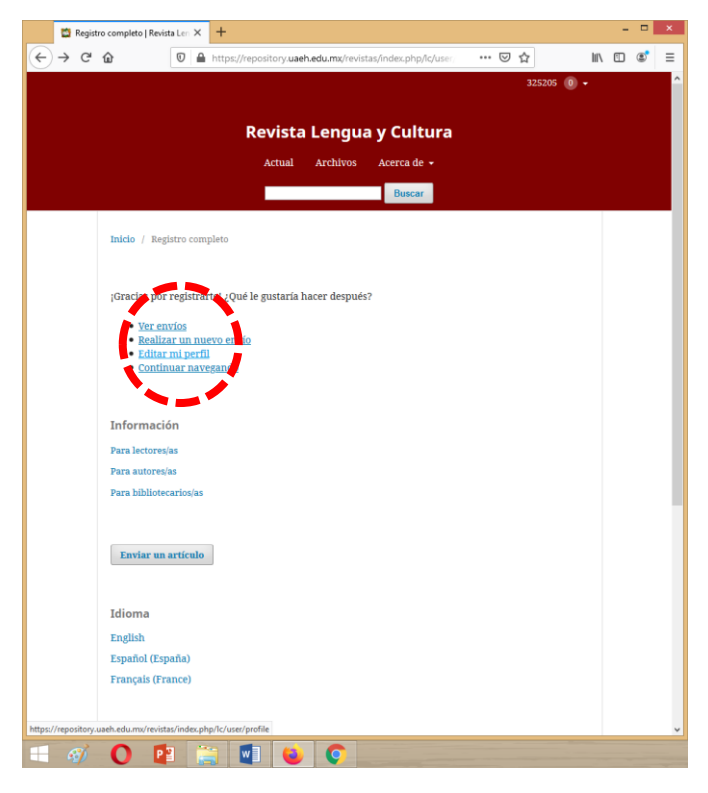

9.- En la siguiente ventana seleccione "Tareas"

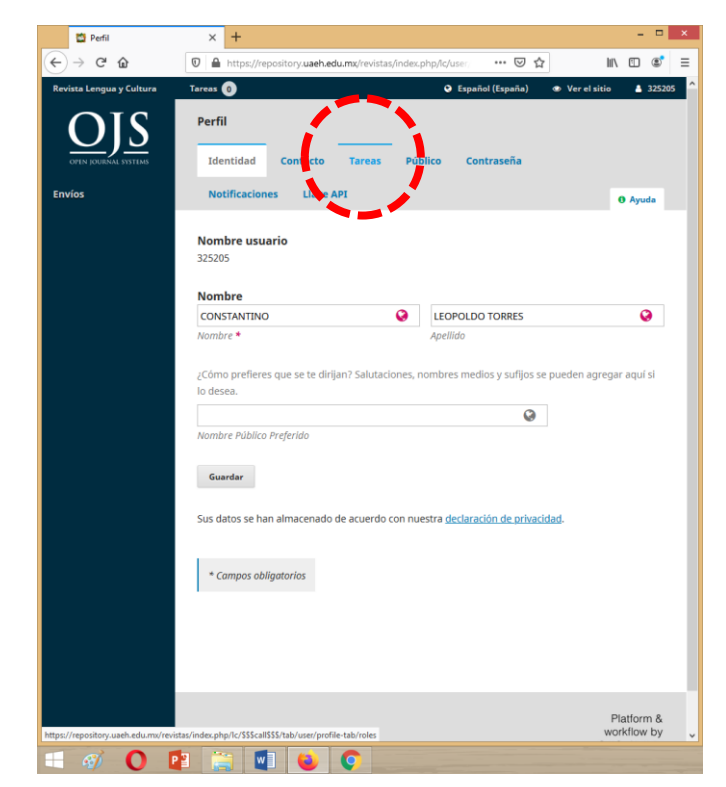

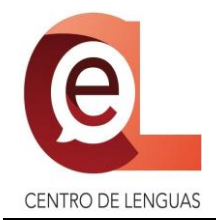

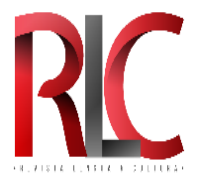

10.- Marque la casilla "Dector/a" y la casilla "DAutor/a"

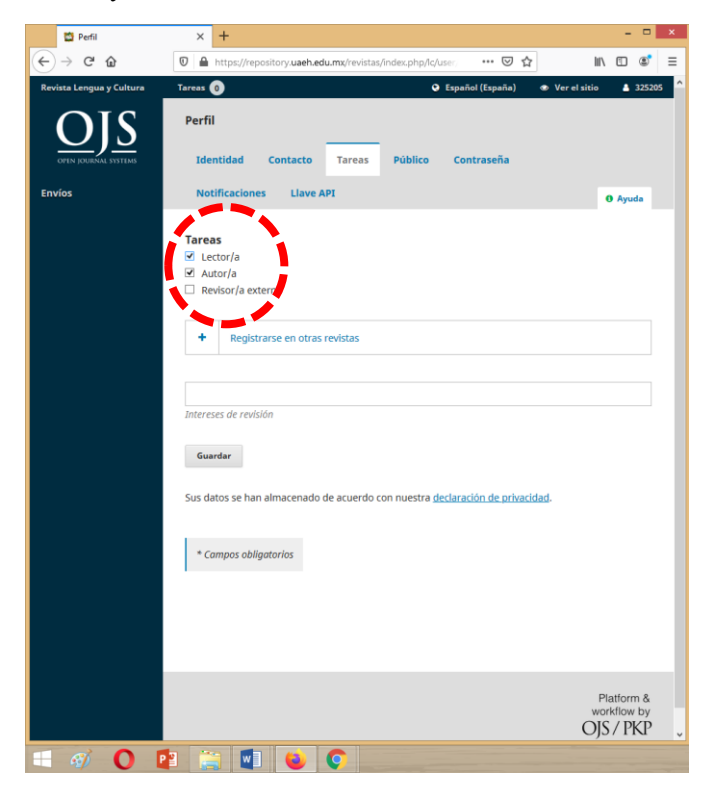

11.- Seleccione la opción "Guardar":

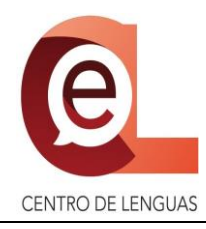

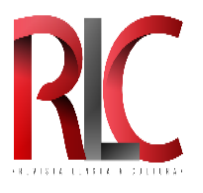

| 🔯 Perfil                 | × +                                                                                                    | - • ×                                  |
|--------------------------|----------------------------------------------------------------------------------------------------|----------------------------------------|
| ← → ♂ ŵ                  | 🛛 🔺 https://repository.uaeh.edu.mx/revistas/index.php/lc/user/ 🚥 😒 🟠                                                                                                    | li\ ⊡ ®' ≡                             |
| Revista Lengua y Cultura | Tareas 👩 🛛 🗢 Ver                                                                                                    | el sitio 🔒 325205 🏠                    |
| OJIN JOURNAL SYSTEMS     | Perfil<br>Identidad Contacto Tareas Público Contraseña                                                                                                    |                                        |
| Envíos                   | Notificaciones Llave API                                                                                                    | 0 Ayuda                                |
|                          | Tareas            ✓ Lector/a             ✓ Autor/a             Pevisor/a externo                Registrarse en otras revistas             Interses de Novén             Lector/a             Lotor a             Sus datos se lon alimacenado de acuerdo con nuestra declaración de privacidad.             * Campos obligatorios |                                        |
|                          |                                                                                                    | Platform &<br>workflow by<br>OJS / PKP |
| = 🧭 0 🛙                  | 2 😭 💶 😜 📀                                                                                                    |                                        |

12.- Finalmente seleccione la opción "Salir"

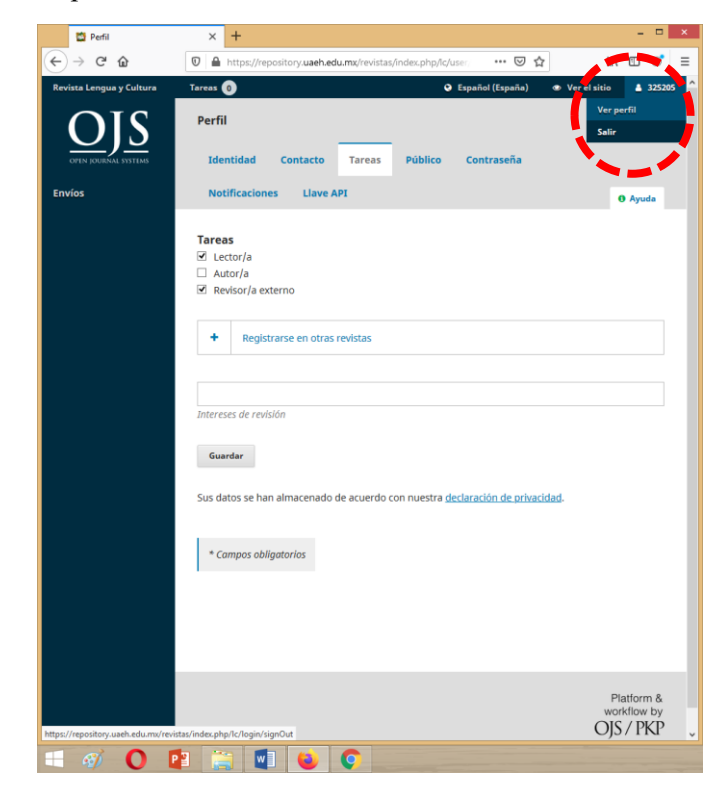

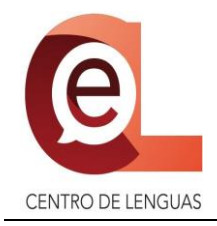

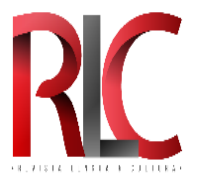

### ENVÍO DE ARTÍCULO

1.- Acceda a la Plataforma OJS. Seleccione "Entrar".

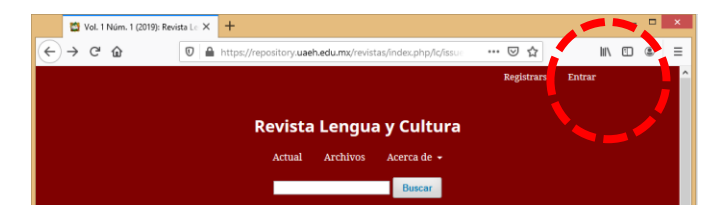

- 2.- Coloque el nombre de usuario o alias de su preferencia y la contraseña que registró en la FASE 1.
- 3.- Seleccione la opción "Entrar"

| 👹 Entrar   R | evista Lengua y Cultura 🗙 🕂                                                                                    |
|--------------|----------------------------------------------------------------------------------------------------|
| ← → C        | 🕯 repository.uaeh.edu.mx/revistas/index.php/lc/login 🛛 🗢 📩 🙋 🖾 🛛 En pausa 😩 🗄                                  |
| Aplicacion   | nes 😽 Cambridge English 🚪 Novo Acordo Orto 🖻 6 Plataformas PORT 👔 Instituto de Idiomas 🍿 Prueba de nivel por 😕 |
|              | Registrarse Entrar                                                                                             |
|              | Revista Lengua y Cultura                                                                                       |
|              | Actual Archivos Acerca de -                                                                                    |
|              | Buscar                                                                                                    |
|              | Inicio / Entrar<br>Nombre usuario *                                                                            |
|              | Contrasefla *                                                                                                  |
|              | Ø Mantenerme coustado Entrar                                                                                   |
|              | <u>¿No es usuario/a? Répetrese en el</u>                                                                       |
|              | sitio 💦 📂 🔽                                                                                                    |

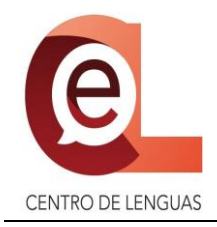

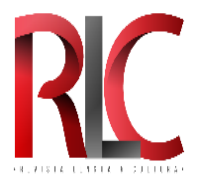

### En la siguiente venta:

4.- Seleccione la opción "Nuevo envío"

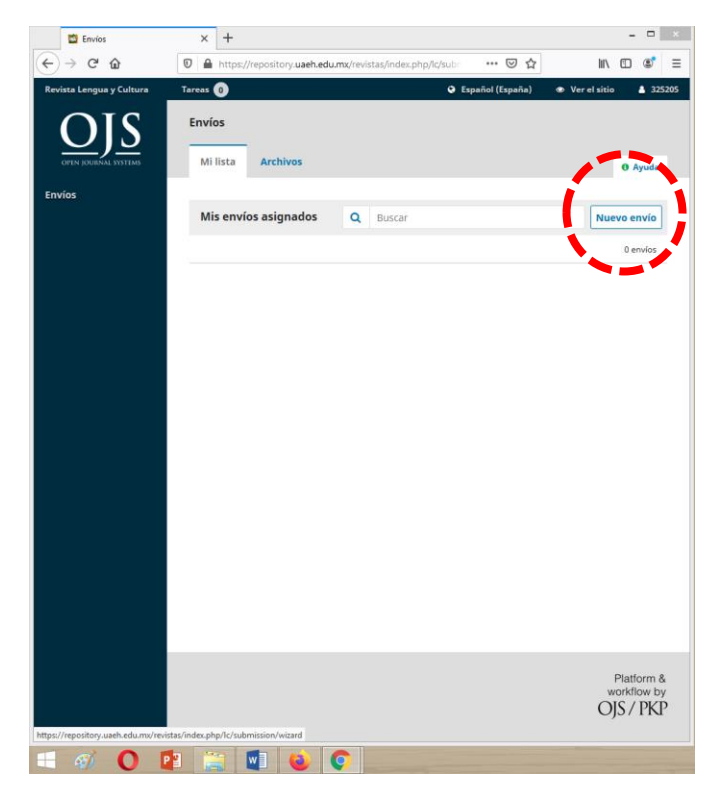

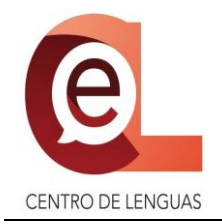

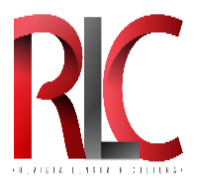

#### 5.- Aparecerá la siguiente ventana:

| Lengua y Cultura     | Tareas 🕕 🔍 Español (Españo) 👁 Ver el sitio 🔒 leopoldotc                                                                                                    |
|----------------------|----------------------------------------------------------------------------------------------------|
| OFEN JOURNAL SYSTEMS | Enviar un artículo           1. Inicio         2. Cargar el envio         3. Introducir los metadatos         4. Confirmación         5. Siguientes pasos                                                                                                    |
| Envíos               | Teliama dal anuía                                                                                                    |
|                      | spañol (España)                                                                                                    |
|                      | Se aceptan envios en varios idiomas. Elija el idioma principal del envio desde el menú desplegable de abajo. *                                                                                                    |
|                      | Requisitos de envío         Antes de continuar debe lear y confirmar que ha completado los requisitos siguientes.         Declaro expresamente que el documento enviado no ha sido publicado parcial o totalmente en cualquier otra revista (o se ha proporcionado una explicación al respecto en los Comentarios al editor/a).         El archivo de envío deberá estar bajo la siguiente (Plantilla) únicamente         Comentarios para el editor/a         Image: Image: Im |
|                      | <ul> <li>Sí, consiento que mis datos se recopilen y se almacenen de acuerdo con la <u>declaración de políticas</u>.</li> <li>Guardar y continuar Cancelar</li> </ul>                                                                                                    |

A partir de este punto tendrá que completar cada pestaña y llenar lo que se le solicita, hasta finalizar el envío.

Nota:

\* LLENE CORRECTAMENTE LOS DATOS SOLICITADOS DEBIDO A QUE ESTA INFORMACIÓN DEBERÁ PUBLICARSE JUNTO CON SU ARTÍCULO.

\* Los datos marcados con asterisco (\*) son OBLIGATORIOS, de tal modo que puede omitir llenar datos que son opcionales y que no considere necesarios.

\* Una vez finalizado su envío, solamente el comité podrá adicionar y/o modificar algunos tipos de información.

\* El archivo deberá ser ingresado de acuerdo a la plantilla de WORD proporcionada.

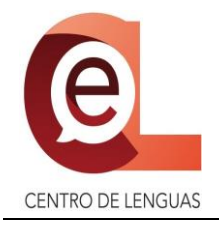

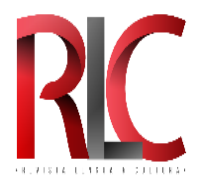

### **PUNTOS IMPORTANTES:**

A continuación se señalan algunos puntos importantes en el proceso de envío.

1. Antes de subir el artículo aparecerá esta ventana donde tendrá que seleccionar el tipo de archivo "Manuscrito"

| Subir archivo de                                                                                                    | envío        |              | × |  |  |  |
|----------------------------------------------------------------------------------------------------|--------------|--------------|---|--|--|--|
| 1. Cargar envío                                                                                                    | 2. Metadatos | 3. Finalizar |   |  |  |  |
| Componente del                                                                                                    | artículo *   |              |   |  |  |  |
| Seleccionar el tipo d                                                                                                    | de archivo   |              | • |  |  |  |
| Subir archivo de éhvio         1. Cargar envío         2. Metadatos         3. Finalizar         Componente del artículo *         Seleccionar el tipo de archivo         Seleccionar el tipo de archivo         Seleccionar el tipo de archivo         Carta al Editor         Carta al Editor |              |              |   |  |  |  |
| Subir archivo de envío         1. Cargar envío       2. Metadatos       3. Finalizar         Componente del artículo *         Seleccionar el tipo de archivo         Seleccionar el tipo de archivo         Seleccionar el tipo de archivo         Carta al Editor         Carta al Editor     |              |              |   |  |  |  |
| Carta al Editor                                                                                                    |              |              |   |  |  |  |
| Subir archivo de envío         1. Cargar envío         2. Metadatos         3. Finalizar         Componente del artículo *         Seleccionar el tipo de archivo         Seleccionar el tipo de archivo         Carta al Editor         Complementarios                                        |              |              |   |  |  |  |
| Continuar Can                                                                                                    | celar        |              |   |  |  |  |

2. El título debe ser colocado en el idioma de su elección (español, francés o alemán) + **la traducción** respectiva al inglés o español.

| Título *                   |   |
|----------------------------|---|
|                            | 0 |
| Este campo es obligatorio. |   |
| English                    |   |
|                            | V |

3. El resumen debe ser colocado en el idioma de su elección (español, francés o alemán) + la traducción respectiva al inglés o español.

| esur | men | * ۱ |   |   |   |    |              |   |   |          |            |    |          |   |     |
|------|-----|-----|---|---|---|----|--------------|---|---|----------|------------|----|----------|---|-----|
| C)   | Û   | В   | I | U | Ξ | Ξ  | $\times^{z}$ | × | P | <u>%</u> | $\diamond$ | 25 | 📧 Upload | ± | Ø   |
|      |     |     |   |   |   |    |              |   |   |          |            |    |          |   |     |
|      |     |     |   |   |   |    |              |   |   |          |            |    |          |   |     |
|      |     |     |   |   |   |    |              |   |   |          |            |    |          |   |     |
|      |     |     |   |   |   |    |              |   |   |          |            |    |          |   |     |
|      |     |     |   |   |   |    |              |   |   |          |            |    |          |   |     |
|      |     |     |   |   |   |    |              |   |   |          |            |    |          |   |     |
|      |     |     |   |   |   |    |              |   |   |          |            |    |          |   |     |
| ngli | sh  |     | - |   |   | 1- |              |   |   |          |            |    |          |   |     |
| L)   | ю   | В   | 1 | Ū | ÷ | Ε  | ×            | × | Ċ | 22       | $\diamond$ | 58 | L Upload | ± |     |
|      |     |     |   |   |   |    |              |   |   |          |            |    |          |   |     |
|      |     |     |   |   |   |    |              |   |   |          |            |    |          |   | - 1 |
|      |     |     |   |   |   |    |              |   |   |          |            |    |          |   |     |
|      |     |     |   |   |   |    |              |   |   |          |            |    |          |   |     |
|      |     |     |   |   |   |    |              |   |   |          |            |    |          |   |     |
|      |     |     |   |   |   |    |              |   |   |          |            |    |          |   |     |
|      |     |     |   |   |   |    |              |   |   |          |            |    |          |   |     |

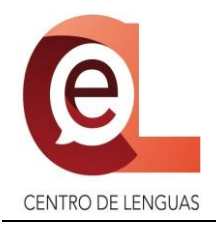

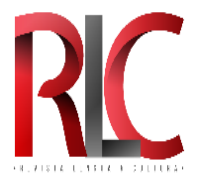

4. Datos del autor o autores (aquí también debe ingresar el **código ORCID**), seleccione: Editar, Eliminar o Añadir coautor/a:

| Autoría y colaboradores/as                                        |                        |         | Aña                   | dir coautor/a              |
|-------------------------------------------------------------------|------------------------|---------|-----------------------|----------------------------|
| Nombre                                                            | Correo electrónico     | Rol     | Contacto<br>principal | En listas de<br>navegación |
| <ul> <li>CONSTANTINO LEOPOLDO</li> <li>Editar Eliminar</li> </ul> | LEOPOLDOTC@HOTMAIL.COM | Autor/a |                       |                            |

- 5. Las palabras clave deben agregarse **una por una**:
  - Escriba la palabra y coloque una coma (,).
  - Continúe agregando las otras palabras clave.
  - Las palabras clave deben ser colocadas en el idioma de su elección (español, francés o alemán) + la traducción respectiva al inglés/español.

| Palabras clave |   |
|----------------|---|
|                | Q |
| English        |   |

6. Coloque 1 espacio entre cada referencia bibliográfica, no olvide además que éstas deben ir colocadas en orden alfabético:

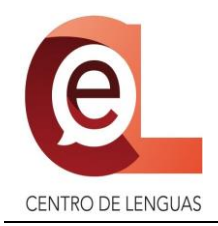

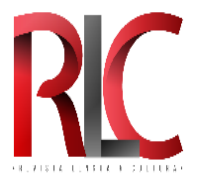

### FASE 3.- ENVÍO DE OTROS DOCUMENTOS POR MEDIO DE CORREO ELECTRÓNICO

#### Archivos a enviar:

#### 1.- Carta de originalidad y cesión de derechos

- Deberá descargar y llenar la "Carta de originalidad y cesión de derechos"
- Llenar los datos solicitados en el archivo.
- Imprimir.
- Firmar el documento.
- Escanear e integrar el documento en 1 solo formato PDF.

#### 2.- Identificación oficial de todos y cada uno de los autores

• Escanear e integrar todas las identificaciones oficiales de los autores en un mismo archivo en formato PDF.

#### 3.- Resumen curricular

• Los autores deben redactar en un documento de WORD, un resumen curricular no mayor de cinco reglones, que contengan estudios que se tienen y en dónde se realizaron, obras y trabajos publicados, actividades relevantes, logros sobresalientes y cargos desempeñados.

### **ENVÍO DE DOCUMENTOS**

- Se deberán de enviar:
  - (1) Carta de originalidad y cesión de derechos
  - (2) Identificación oficial de todos y cada uno de los autores
  - (3) Resumen curricular de todos y cada uno de los autores.
- Destinatario: <u>cel\_rlc@uaeh.edu.mx</u>
- Asunto: "Paso 3.- ENVÍO DE OTROS DOCUMENTOS"

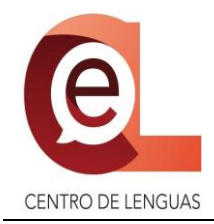

| • R . | 713 | 14 | U. | 317 | 1.3 | ш | LRA- |
|-------|-----|----|----|-----|-----|---|------|

### FASE 4.- CORRECCIÓN DEL ARTÍCULO

\*\*\* Recibirá un correo electrónico notificándole que necesita hacer mejoras a su artículo con respecto a los puntos de vista y recomendaciones que una persona revisora ha hecho, bajo el siguiente nombre y dirección de correo electrónico: Revistas y Boletines Científicos de la UAEH (developer@uaeh.edu.mx).

Inicie sesión en la Plataforma OJS.

(1) Seleccione la opción "Tareas" y (2) seguidamente dé clic sobre "Se necesita revisión"

| Revista Lengua y Cultura | Tareas 0                                           | Sspañol (España) | O Ver el sitio | leopoldotc 🛔 | * |
|--------------------------|----------------------------------------------------|------------------|----------------|--------------|---|
| <u>OJS</u>               | Se neconta revisión.<br>PBU-SA 3 Ver este elemento |                  |                | metadatos    |   |
| OPEN JOURNAL SYSTEMS     | Marcar nuevo Marcar leído Eliminar                 |                  |                |              |   |
| Envíos                   |                                                    | 1 - 1 de 1       | elementos      |              |   |

Elementos de la pantalla para atender las opiniones y recomendaciones:

- A) Permite visualizar la notificación que le fue enviada por correo electrónico.
- B) Permite visualizar las recomendaciones a atender para mejorarlo.
- C) En caso de que la persona que revisó su artículo le haya enviado un archivo que le sirva para atender las recomendaciones que le han sugerido, aquí podrá descargarlo.

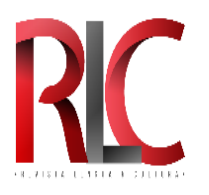

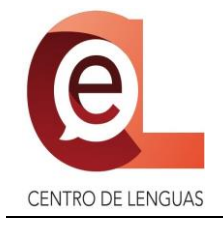

| Revista Lengua y Cultura | Tareas 💿                                            | Español (Espai                                                            | ňa) 💿 Ver el siti     | o 📤 leopoldotc 🔷      |
|--------------------------|-----------------------------------------------------|---------------------------------------------------------------------------|-----------------------|-----------------------|
| OIC                      |                                                     | Bibliot                                                                   | eca de envío V        | er metadatos          |
| OFEN JOURNAL SYSTEMS     | PRUEBA 3<br>CONSTANTINO LEOPOLDO                    |                                                                           |                       |                       |
|                          | Envío Revisión Editorial                            | Producción                                                                |                       |                       |
|                          | Ronda 1                                             |                                                                           |                       |                       |
|                          | <b>Estado de ronda 1</b><br>Revisiones solicitadas. |                                                                           |                       |                       |
|                          | Notificaciones                                      |                                                                           |                       |                       |
|                          | [lc] Decisión del Editor                            |                                                                           | 201                   | 9-12-10 04:40         |
|                          | Revisores/as                                        |                                                                           |                       |                       |
|                          | CONSTANTINO LEOPOLDO                                | Revisión enviada Al<br>Recomendación:<br>Publicable con<br>modificaciones | brir                  | Leer la<br>revisión B |
|                          |                                                     |                                                                           |                       |                       |
|                          | Archivos adjuntos del revisor                       |                                                                           |                       | Q Buscar              |
|                          | 26735-1 , Mejorar artículo.txt                      | Ŭ.                                                                        | diciembre<br>10, 2019 |                       |

- D) PERMITE ENVIAR NUEVAMENTE SU ARTÍCULO DESPUÉS DE HABER ATENDIDO LAS RECOMENDACIONES QUE LE HAN SUGERIDO.
- E) Permite añadir discusiones, sin embargo esto es OPCIONAL.

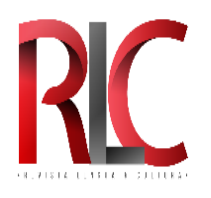

| Revisiones             |                  | Q Buscar Subir archivo    |
|------------------------|------------------|---------------------------|
|                        | No hav archivos  |                           |
|                        |                  |                           |
|                        |                  |                           |
|                        |                  |                           |
| Revisa las discusiones |                  | Añadir discusión          |
| Nombre                 | De               | Última Respuestas Cerrado |
|                        |                  | respuesta                 |
|                        | No hay artículos |                           |
|                        |                  |                           |
|                        |                  |                           |
|                        |                  |                           |
|                        |                  |                           |
|                        |                  |                           |
|                        |                  |                           |
|                        |                  |                           |
|                        |                  | Platform &                |
|                        |                  | workflow by               |
|                        |                  |                           |

Al enviar su artículo después de haber atendido las recomendaciones, le aparecerá la siguiente leyenda

"
Revisión enviada"

CENTRO DE LENGUAS

| Revista Lengua y Cultura | Tareas 0                              |                 |                                      |
|--------------------------|---------------------------------------|-----------------|--------------------------------------|
| OPEN JOURNAL SYSTEMS     | Envíos<br>Milista Archivos            |                 |                                      |
| Envíos                   | Mis envíos asignados                  | <b>Q</b> Buscar | Nuevo envío                          |
|                          | 5443 CONSTANTINO LEOPOLDO<br>PRUEBA 3 |                 | <ul> <li>Revisión enviada</li> </ul> |